#### مراحل ثبت نام ورودىهاى جديد

پذیرفتهشدن دانشجویان ورودی جدید را در دانشگاه علم و فن آوری شمس، تبریک عرض نموده و امیدواریم شاهد پیشرفت شما عزیزان در عرصههای علمی و معرفتی باشیم.

#### عناوين مطالب

بخش ۱) ثبتنام دانشجویان ورودی جدید ۱–۱) ثبتنام الکترونیکی ۱–۲) ارسال اصل مدارک فیزیکی از طریق پست بصورت پیشتاز بخش ۲) مدارک لازم جهت بارگذاری در سامانه ۲–۱) مدارک مورد نیاز برای ثبتنام بخش ۳) تکمیل کارنامه سلامت روان وکارنامه سلامت جسم بخش ۴) انتخاب واحد، زمان شروع و نحوه شرکت در کلاسهای الکترونیکی بخش ۵) نشانی پستی و اطلاعات تماس

## بخش ۱) ثبتنام دانشجویان ورودی جدید

به اطلاع پذیرفتهشدگان محترم کلیه مقاطع میرساند تمامی مراحل ثبتنام بصورت کاملا الکترونیکی و غیرحضوری است و نیازی به مراجعه حضوری پذیرفتهشدگان وجود ندارد. ثبتنام طی دو مرحلهی «ثبت نام الکترونیکی» و «ارسال اصل مدارک فیزیکی از طریق پست بصورت پیشتاز» توسط دانشجو طی مراحل ذیل انجام خواهد شد.

برای ثبتنام و اجازه حضور در کلاسها، پذیرفته شدگان عزیز باید تمامی مراحل زیر را با دقت کامل به اتمام رسانند. در صورت عدم اتمام مراحل ثبتنام، دانشجو مجوز حضور در کلاسهای الکترونیکی را دریافت نخواهد کرد. در صورت وجود مغایرت میان مدارک ارائه شده از طریق ثبتنام الکترونیکی و اصل مدارک ارسال شده از طریق پست پیشتاز با اطلاعات سازمان سنجش آموزش کشور، در هر مرحله از تحصیل، ثبتنام دانشجویان کان لم یکن تلقی شده و طبق مقررات با دانشجو رفتار خواهد شد.

### ۱-۱) ثبتنام الكترونيكي

مراحل ثبتنام الکترونیکی به شرح ذیل میباشد. دقت نمایید بدون تکمیل اطلاعات هر مرحله، نمیتوانید مرحله بعد را مشاهده نمایید.

درود به نشانی الکترونیکی زیر:

https://edu.shamsist.ac.ir/SamaWeb/Login.aspx

۲) ورود به سامانه آموزشی دانشگاه با انجام مراحل زیر:

- انتخاب ثبت نام دانشجویان جدیدالورود
  - وارد نمودن کد ملی
  - وارد کردن شماره داوطلبی کنکور

. پس از ورود به سامانه، منوی سمت راست صفحه به صورت زیر نمایش داده خواهد شد.

| موسسه آموزش عالي علم و فن<br>آوري شمس |  |
|---------------------------------------|--|
| ≡جدید الوروود                         |  |
| ⊙صفحه اصلی                            |  |
| اطلاعات داوطلبان                      |  |
| ⊙ فرم اطلاعات شناسنامه اي             |  |
| ⊙فرم اطلاعات آموزشي                   |  |
| €فرم اطلاعات تكميلي                   |  |
| € فرم اطلاعات بستگان                  |  |
| فرمهای آموزشی 🔹 >                     |  |
| مدارک درخواست شده 🔹 🗸                 |  |
| مدارک ارسال شده                       |  |
| ⊙پرداخت هزینه ثبت نام (OnLine)        |  |
| ⊙صدور کد رهگیري                       |  |
| ⊙چاپ اطلاعات ثبت نام شدہ              |  |
| ⊙راهنمای سیستم                        |  |
|                                       |  |

با توجه به منوهای تصویر فوق، لازم است پذیرفتهشدگان در خصوص تکمیل سایر مراحل ثبتنام به ترتیب اقدام نمایند.

- ۳) تکمیل «اطلاعات داوطبان»
- بخشهای «فرم اطلاعات شناسنامهای»، «فرم اطلاعات آموزشی»، «فرم اطلاعات تکمیلی»، و «فرم اطلاعات بستگان» را به ترتیب مشاهده نمایید. در هر قسمت، تعدادی از اطلاعات شما نوشته شده و تعدادی از اطلاعات قابل ویرایش می باشند. اطلاعات قابل ویرایش را تکمیل نمایید.
- در هر مرحله، پس از تکمیل اطلاعات هر بخش، بر روی گزینه ی «ذخیره»، و سپس بر روی گزینه ی «مرحله بعد» کلیک نمایید.

۴) دریافت فرمهای مورد نیاز از قسمت «فرمهای آموزشی»

- فرمهای مورد نیاز را از این قسمت دریافت نمایید. فرمها باید پس از پرینت، با خط خوانا و خودکار آبی رنگ
  تکمیل شده، و سپس بصورت واضح اسکن شده و در مرحله بعد، یعنی مرحله «ارسال تصاویر درخواست شده»
  بارگذاری شوند.
  - ۵) بارگذاری مدارک لازم از قسمت «مدارک درخواست شده»
- جزئیات مربوط به مدارک مورد نیاز برای بارگذاری در سامانه را از بخش ۲ این راهنما، مطالعه نمایید. فرمهای تکمیل شده مرحله قبل و سایر مدارک ذکر شده در بخش ۲ این راهنما را در این قسمت بارگذاری نمایید.
  - لازم است پذیرفته شدگان محترم مدارک را قبل از اقدام به ثبت نام الکترونیکی بصورت کامل تهیه نمایند.
    - مسئولیت ثبت اطلاعات نادرست و یا تکمیل ناقص فرمها، برعهده پذیرفته شدگان می باشد.
      - ۶) بررسی «مدارک ارسال شده»
- مدار کی را که در مرحله قبل در سامانه بارگذاری کردهاید را از این قسمت مشاهده و بررسی نمایید. در صورت تایید مدارک ارسالشده، به مرحلهی بعد بروید. در صورت نیاز به هرگونه تغییر، به مرحلهی قبل رفته و مدارک را اصلاح نمایید.
  - ۷) پرداخت على الحساب شهريه
- دانشجویان باید قسمتی از هزینه نیمسال را پرداخت نمایند. دقت نمایید مبلغ پرداختی به عنوان مبلغ علیالحساب شهریه دریافت می گردد و مابقی مبلغ بدهکاری شهریه، در طول نیمسال از سامانه آموزشی سما دریافت خواهد شد. ضمنا مبلغ ثبتنامی به هیچ عنوان قابل استرداد نمی باشد، بنابراین پس از تصمیم قطعی نسبت به ثبتنام و پرداخت هزینه اقدام نمایید. پرداخت هزینه بصورت الکترونیکی انجام می شود.
  - ۸) صدور کد رهگیری
- پذیرفته شدگان پس از تکمیل تمامی مراحل فوق، باید از این قسمت کد رهگیری دریافت نمایند. عدم دریافت کد رهگیری به منزله عدم تکمیل ثبتنام الکترونیکی میباشد. لذا پذیرفته شدگان باید پس از تکمیل مراحل ثبتنام، از صدور کد رهگیری اطمینان حاصل نمایند. تصویر کد رهگیری را ذخیره نموده و پس از پرینت آن، به همراه سایر مدارک ذکر شده در <u>بخش ۲</u> این راهنما، به آدرس پستی دانشگاه ارسال نمایید.
- پس از صدور کد رهگیری، شماره دانشجویی شما نمایش داده خواهد شد. این شماره دانشجویی، شماره دانشجویی شما تا اتمام تحصیل در دانشگاه میباشد.
- ۹) پس از بررسی و تایید مدارک ارسال شده توسط آموزش دانشگاه، می توانید از طریق نشانی: <u>https://edu.shamsist.ac.ir/SamaWeb/Login.aspx</u> به عنوان دانشجو با وارد کردن شماره دانشجویی و کد ملی به عنوان «رمز عبور» وارد سامانه آموزشی شده و واحدهای نیمسال جاری را مشاهده نمایید.

۲-۱) ارسال اصل مدارک فیزیکی از طریق پست بصورت پیشتاز

بخش ۲) مدارک لازم جهت بارگذاری در سامانه قبل از تهیه فایلهای اسکن مدارک، به نکات زیر دقت نمایید. رعایت نکردن هر کدام از این نکات باعث خواهد شد فرآیند بارگذاری مدارک در سامانه ثبتنام به درستی انجام نگیرد.

توجه ۱: اسکن مدارک باید بصورت رنگی انجام گرفته و رزولوشن فایل های اسکن شده نباید از 300 dpi بیشتر باشد. ضمنا، حجم فایلهای اسکنشده نباید بیشتر از XB 300 باشد.

توجه ۲: دقت فرمایید مدارک مورد نیاز باید الزاما بصورت روشن و خوانا **اسکن** شوند. از آپلود عکس تهیهشده توسط گوشی موبایل جدا خودداری شود.

توجه ۳: تکمیل فرمها اجباری میباشد و بدون بارگذاری مدارک لازم و تکمیل فرمها، امکان تکمیل ثبتنام میسر نخواهد

**۱-۲) مدارک مورد نیاز برای ثبتنام** 

- عکس پرسنلی دیجیتالی
- اسكن مدرك نظام وظيفه (مخصوص آقايان)
  - اسکن کارت ملی
  - اسكن صفحه اول شناسنامه
  - اسکن آخرین مدرک تحصیلی
  - اسكن كارنامه آخرين مقطع فارغالتحصيلي

بخش ۳) تکمیل کارنامه سلامت روان و کارنامه سلامت جسم

لازم است تمامی دانشجویان از جمله دانشجویان ورودی جدید، «کارنامه سلامت روان» و «کارنامه سلامت جسم» را با ورود به سامانه سجاد از طریق لینکهای زیر تکمیل نمایند. دانشجویان محترم اگر قبلا در سامانه مذکور ثبتنام کردهاند، با نام کاربری و رمز عبور قبلی خود وارد شوند. چنانچه دانشجویان قبلا ثبت نام نکردهاند، ابتدا مراحل ثبتنام را طبق راهنمای درج شده در سامانه مذکور، تکمیل نمایند و سپس از طریق آیکون ورود، وارد سامانه شده و پرسشنامهها را تکمیل نمایند. لازم به ذکر است تکمیل تمامی صفحات و پرسشنامهها، ضروری است.

https://portal.saorg.ir/mentalhealth/ ورود به سامانه تکمیل «کارنامه سلامت روان» ◄ 🗲 ورود به سامانه تکمیل «کارنامه سلامت جسم» 🗲 🗲

# بخش ۴ )انتخاب واحد، زمان شروع و نحوه شرکت در کلاسهای الکترونیکی

زمان شروع کلاسهای ورودیهای جدید از طریق اطلاعیههای درجشده در وب سایت دانشگاه و کانال تلگرام به اطلاع دانشجویان محترم خواهد رسید. انتخاب واحد دانشجویان ورودی جدید از طریق آموزش دانشگاه انجام شده و دانشجویان محترم میتوانند با ورود به سامانه آموزشی دانشگاه از طریق نشانی : https://edu.shamsist.ac.ir/SamaWeb/Login.aspx از دروس نیمسال اول سال تحصیلی ۱۴۰۱–۱۴۰۰ مطلع شوند. تا اطلاع ثانوی تمامی کلاسها بصورت الکترونیکی و غیرحضوری برگزار خواهند شد. دانشجویان عزیز میتوانند اطلاعات لازم در خصوص نحوهی ورود و شرکت در کلاسهای الکترونیکی را با مطالعه دقیق راهنماهای لازم که در نشانی <u>کانال تلگرام</u> درج شده است، کسب نمایند. پس از مطالعه دقیق فایلهای راهنما، دانشجویان عزیز برای ورود و شرکت در کلاسهای الکترونیکی از طریق نشانی <u>Samalive.ir</u> اقدام خواهند نمود که نام کاربری(شماره

> **بخش ۵) آدرس پستی و اطلاعات تماس با دانشگاه** نشانی پستی دانشگاه: تبریز-یاغچیان-خیابان نور-خیابان مائده-پلاک ۲۶۶ کد پستی ۵۱۶۹۶۵۹۷۷۹

> > شماره تلفن دانشگاه: ۳۳۸۶۳۴۷۴-۴۱

## وب سایت موسسه آموزش عالی علم و فن آوری شمس

https://www.shamsist.ac.ir

پست الکترونیکی: info@shamsist.ac.ir

کانال رسمی در تلگرام: telegram.me/Shams IST

**صفحه اینستاگرام:** منطق میسین/نیستاگرام:

https://www.instagram.com/shamsist